## Umbrella 初期設定 ①各端末へのルート証明書のインストール Windows版 (2024.12.18)

- はじめに -

本学では、みなさんに安全に学内インターネットをご利用いただくため、インターネット フィルタリングサービス「Umbrella」を導入しており、学内のインターネット接続時はフィ ルタリング機能が自動的に有効化されます。

その際、各端末において「証明書ファイル」をインストールしないと、フィルタリング動 作時に正しいメッセージが表示されませんので、各自で設定してください。

- 設定 -

1. 本学のウェブサイトからルート証明書をダウンロードします

## ダウンロードはここをクリック

2. ダウンロードした証明書をダブルクリックで実行します

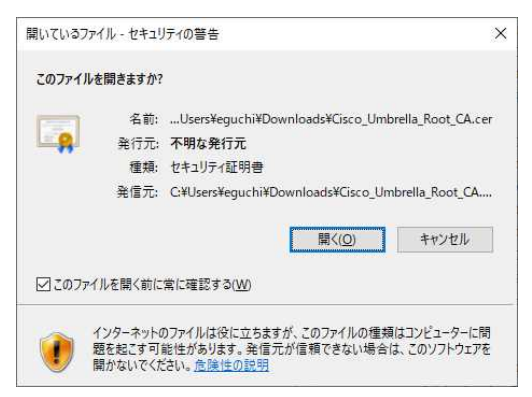

3. ダウンロードした証明書をダブルクリックして開き「証明書のインストール」を押下します

| 証明書の     | 情報                                                                                                    |                |
|----------|----------------------------------------------------------------------------------------------------|----------------|
| この証明書は有効 | 期限切れかまだ有効ではありません                                                                                                    | J.             |
|          |                                                                                                    |                |
|          |                                                                                                    |                |
|          |                                                                                                    |                |
| 発行先:     |                                                                                                    |                |
| 発行者:     |                                                                                                    |                |
| 有効期間     |                                                                                                    |                |
|          | Processing and the second second seco |                |
|          |                                                                                                    | 発行キのフェートメント(の) |

4. 「ローカルコンピュータ」を選択して「次へ」を押下します

| ← ● 証明書のインポートウイザード                                                                                                   | × |
|----------------------------------------------------------------------------------------------------|---|
| 証明書のインボート ウィザードの開始                                                                                                   |   |
| このウィザードでは、証明書、証明書信頼リスト、および証明書失効リストをディスクから証明書ストアにコピー<br>します。                                                          |   |
| 証明機関によって発行された証明書は、ユーザーIDを確認し、データを保護したり、またはセキュリティで保護<br>されたネットワーク接受を提供するための情報を含んでいます。証明書ストアは、証明書が保留されるシステ<br>ム上の領域です。 |   |
| 保存場所<br>○現在のユーザー⊆<br>●□−カル ヨンビューター(j)                                                                                |   |
| 機行するには、「次へ」をクリックしてください。                                                                                              |   |
|                                                                                                    |   |
| ●次へ(N) キャンセル                                                                                                    | , |

5.「証明書をすべて次のストアに配置する」を選択し、「参照」を押下します

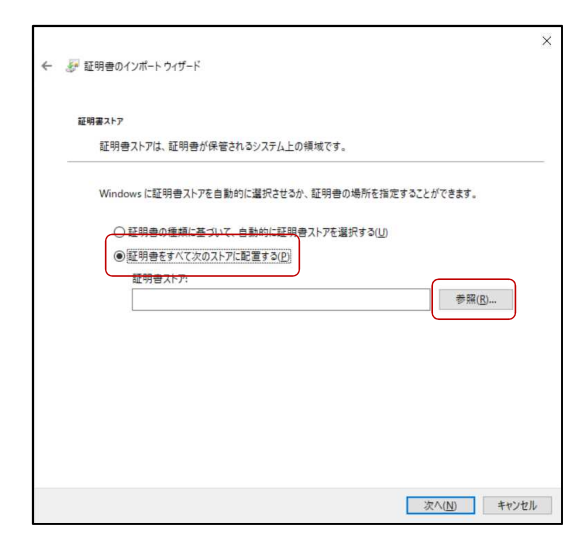

6.「信頼されたルート証明機関」を選択し[OK]押下します

| <b>C9</b> | æ i            |   |
|-----------|----------------|---|
|           | 信頼されたルート証明機関   | î |
|           | エンターブライズの信頼    |   |
|           | 中間証明機関         |   |
|           | 信頼された発行元       |   |
| -         | 12月20にいない証明書   |   |
|           | サードバーティルート証明機関 | ~ |

7.「証明書ストア」に、「信頼されたルート証明機関」が入力されていることを確認したら 「次へ」を押下します

| 🛃 証 | 明書の   | いポート・  | ウイザード  |        |            |        |           |       |        |    |
|-----|-------|--------|--------|--------|------------|--------|-----------|-------|--------|----|
| 証明  | 書ストア  |        |        |        |            |        |           |       |        |    |
|     | 証明書   | オストアは、 | 証明書が   | 呆管される  | システム上      | の領域です。 |           |       |        |    |
|     | Windo | ws に証明 | 月書ストアを | 自動的に   | 蠶択させる      | か、証明書  | の場所を指     | 定すること | ができます。 |    |
|     | 0     | THAD   | 德档/-其- | 0.7 68 | 1001-#3 RE | 通うしつたる | 1973/10   |       |        |    |
|     |       | 証明書を   | まべて次の  |        | 間する(D)     | BAITER | 11(9 P(Q) |       |        |    |
|     | 0     | 証明書:   | (FF:   |        |            |        |           |       |        |    |
|     |       | 信頼され   | いたルート証 | 明機關    | -          |        |           | -     | 参照(F   | 3) |
|     |       |        |        |        | J          |        |           |       |        |    |
|     |       |        |        |        |            |        |           |       |        |    |
|     |       |        |        |        |            |        |           |       |        |    |
|     |       |        |        |        |            |        |           |       |        |    |
|     |       |        |        |        |            |        |           |       |        |    |
|     |       |        |        |        |            |        |           |       |        |    |
|     |       |        |        |        |            |        |           |       |        |    |
|     |       |        |        |        |            |        |           | _     |        |    |

## 8.「完了」を押下します

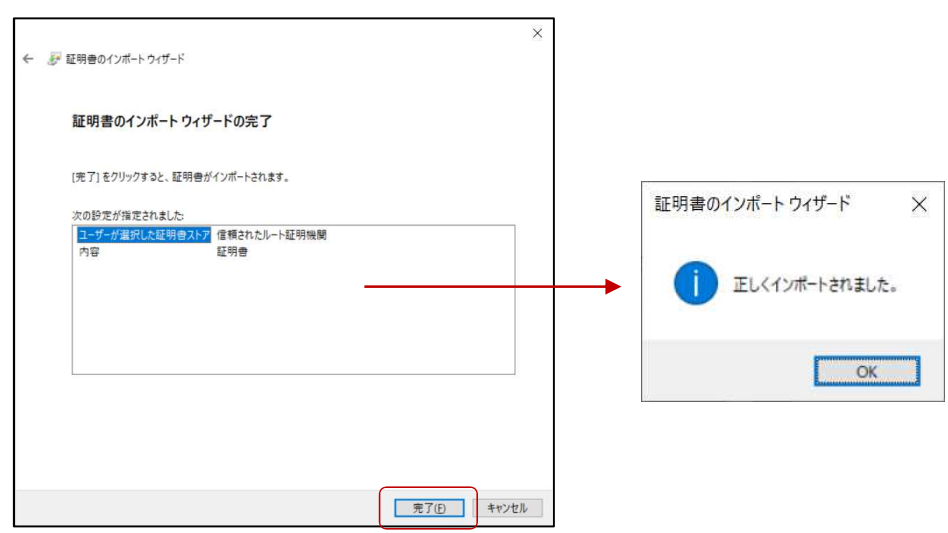